# JUPYTERHUB, PYTHON, CONTAINERS & MORE:

# INTRO TO USING POPULAR OPEN SOURCE TOOLS ON LC

**PRESENTED BY** 

JANE HERRIMAN LIVERMORE COMPUTING

12/8/21

Prepared by LLNL under Contract DE-AC52-07NA27344.

LLNL-PRES-829419

### **REASON FOR THIS WORKSHOP**

- Working with your favorite software/apps/tools/ languages/packages/etc. is different in a cluster/HPC/ shared environment than on a desktop!
- We want to give you a few different options for smoothing out your workflow and getting access to the tools you want!

- A few popular open source languages
  - > Python on LC
    - Python virtual environments
    - How to install python packages: pytorch, tensorflow
  - Julia on LC
  - **R** on LC
- JupyterHub (out of the box & with custom kernels)
- How to use **containers**
- How to use **spack**, a package manager
- How to know what you can install

- A few popular open source languages
  - > Python on LC
    - Python virtual environments
    - How to install python packages: pytorch, tensorflow
  - Julia on LC
  - R on LC
- JupyterHub (out of the box & with custom kernels)
- How to use containers
- How to use spack, a package manager
- How to know what you can install

### HAVE YOU USED PYTHON BEFORE?

- A. Yes, a lot
- B. Yes, a little
- C. Not yet

### USING PYTHON ON LC

Use module system to use the python version of your choice!

```
janeh@flash21:~$ which python3
/usr/tce/bin/python3
janeh@flash21:~$ module avail python
```

```
Where:
```

D: Default Module

Use "module spider" to find all possible modules and extensions. Use "module keyword key1 key2 ..." to search for all possible modules matching any of the "keys".

janeh@flash21:~\$ module load python/3.8.2
janeh@flash21:~\$ which python3
/usr/tce/packages/python/python-3.8.2/bin/python3

- A few popular open source languages
  - Python on LC
    - Python virtual environments
    - How to install python packages: pytorch, tensorflow
  - Julia on LC
  - R on LC
- JupyterHub (out of the box & with custom kernels)
- How to use containers
- How to use spack, a package manager
- How to know what you can install

#### **PYTHON VIRTUAL ENVIRONMENTS**

`virtualenv` binary associated with the python module you've loaded is in your path now.

janeh@flash21:~\$ which python3
/usr/tce/packages/python/python-3.8.2/bin/python3
janeh@flash21:~\$ which virtualenv
/usr/tce/packages/python/python-3.8.2/bin/virtualenv

You can create your own virtual environment via `virtualenv – system-site-package <venv\_dir\_path>`

janeh@flash21:~\$ virtualenv --system-site-package ~/myvenv Using base prefix '/collab/usr/gapps/python/build/spack-toss3.4/opt/spack/linux-rhel7-ivyb ridge/gcc-4.9.3/python-3.8.2-6me27g5yfvrxpcsemax25kovzjbf22vt' New python executable in /g/g0/janeh/myvenv/bin/python3.8 Also creating executable in /g/g0/janeh/myvenv/bin/python Installing setuptools, pip, wheel... done.

https://hpc.llnl.gov/software/development-environment-software/python

#### **PYTHON VIRTUAL ENVIRONMENTS**

Your newly created virtual environment has its own python binaries, pip (package manager), etc.

This is an environment **you** can edit!

To start working with your virtual environment, you need to activate it via `source <venv\_dir\_path>/bin/activate`

janeh@flash21:~\$ cd ~/myvenv janeh@flash21:~/myvenv\$ ls bin include lib lib64 janeh@flash21:~/myvenv\$ ls bin activate.fish activate.xsh activate pip pip3.8 python-config python3.8 activate.csh activate.ps1 activate\_this.py pip3 python python3 wheel janeh@flash21:~/myvenv\$ which python3 /usr/tce/packages/python/python-3.8.2/bin/python3 ianeh@flash21:~/myvenv\$ source bin/activate (myvenv) janeh@flash21:~/myvenv\$ which python3 ~/myvenv/bin/python3

- A few popular open source languages
  - Python on LC
    - Python virtual environments
    - How to install python packages: pytorch, tensorflow
  - Julia on LC
  - R on LC
- JupyterHub (out of the box & with custom kernels)
- How to use containers
- How to use spack, a package manager
- How to know what you can install

#### **INSTALLING PYTHON PACKAGES — TENSORFLOW (X86)**

Having created and activated your python virtual environment, you can now use your default `pip` to install tensorflow:

(myvenv) janeh@flash21:~/myvenv\$ which pip ~/myvenv/bin/pip (myvenv) janeh@flash21:~/myvenv\$ pip install intel-tensorflow

#### **INSTALLING PYTHON PACKAGES — TENSORFLOW (X86)**

Having created and activated your python virtual environment, you can now use your default `pip` to install tensorflow:

(myvenv) janeh@flash21:~/myvenv\$ which pip ~/myvenv/bin/pip (myvenv) janeh@flash21:~/myvenv\$ pip install intel-tensorflow

When I did this, I got a complaint about a dependency – nbformat:

ERROR: pip's dependency resolver does not currently take into account all the packages tha t are installed. This behaviour is the source of the following dependency conflicts. plotly 2.2.0 requires nbformat>=4.2, which is not installed.

Installing the correct version of nbformat fixed this:

(myvenv) janeh@flash21:~/myvenv\$ pip install nbformat==4.2

#### **INSTALLING PYTHON PACKAGES — TENSORFLOW (X86)**

#### After installation, check you can import and use tensorflow:

(myvenv) janeh@flash21:~/myvenv\$ python3 Python 3.8.2 (default, Mar 18 2020, 12:19:58) [GCC 4.9.3] on linux Type "help", "copyright", "credits" or "license" for more information. >>> import tensorflow >>> msg = tensorflow.constant("TensorFlow 2.0 Hello World") 2021-05-26 19:57:17.997095: I tensorflow/core/platform/cpu\_feature\_guard.cc:142] This Tens orFlow binary is optimized with oneAPI Deep Neural Network Library (oneDNN) to use the fol lowing CPU instructions in performance-critical operations: AVX2 FMA To enable them in other operations, rebuild TensorFlow with the appropriate compiler flags 2021-05-26 19:57:18.000234: I tensorflow/core/common\_runtime/process\_util.cc:146] Creating new thread pool with default inter op setting: 2. Tune using inter\_op\_parallelism\_threads for best performance. >>> tensorflow.print(msg) TensorFlow 2.0 Hello World

More docs on installation and testing @

https://lc.llnl.gov/confluence/display/LC/TensorFlow+in+LC

#### **INSTALLING PYTHON PACKAGES — PYTORCH (X86)**

Similarly, using your virtual environment's pip, install pytorch:

(myvenv) janeh@flash21:~/myvenv\$ which pip ~/myvenv/bin/pip (myvenv) janeh@flash21:~/myvenv\$ pip install torch torchvision

#### **INSTALLING PYTHON PACKAGES — PYTORCH (X86)**

Similarly, using your virtual environment's pip, install pytorch:

(myvenv) janeh@flash21:~/myvenv\$ which pip ~/myvenv/bin/pip (myvenv) janeh@flash21:~/myvenv\$ pip install torch torchvision

And check that installation is successful:

```
Successfully installed torch-1.8.1 torchvision-0.9.1
(myvenv) janeh@flash21:~/myvenv$ python3
Python 3.8.2 (default, Mar 18 2020, 12:19:58)
[GCC 4.9.3] on linux
Type "help", "copyright", "credits" or "license" for more information.
>>> import torch
>>> x = torch.rand(5, 3)
>>> print(x)
tensor([[0.2729, 0.2918, 0.0528],
        [0.8790, 0.7048, 0.7278],
        [0.2984, 0.0410, 0.3625],
        [0.6315, 0.2937, 0.9328],
        [0.4661, 0.8340, 0.9212]])
```

https://lc.llnl.gov/confluence/display/LC/PyTorch+in+LC

#### INSTALLING PYTHON PACKAGES — SIERRA/LASSEN/RZANSEL 16

janeh@lassen708:/usr/workspace/janeh\$ mkdir -p opence janeh@lassen708:/usr/workspace/janeh\$ tar -xzf /collab/usr/global/tools/openc e/\${SYS\_TYPE}/opence.tar.gz -C opence

janeh@lassen708:/usr/workspace/janeh\$ source opence/bin/activate
(opence) janeh@lassen708:/usr/workspace/janeh\$ conda-unpack

(opence) janeh@lassen708:/usr/workspace/janeh\$ python3
Python 3.7.10 (default, Feb 26 2021, 19:30:21)
[GCC 7.3.0] :: Anaconda, Inc. on linux
Type "help", "copyright", "credits" or "license" for more information.
>>> import torch
>>> import tensorflow
2021-12-07 14:56:00.454139: I tensorflow/stream\_executor/platform/default/dso
\_loader.cc:49] Successfully opened dynamic library libcudart.so.10.2

https://lc.llnl.gov/confluence/display/LC/Deep+Learning+in+LC

https://lc.llnl.gov/confluence/display/LC/2021/03/08/Open-CE+for+Lassen

- A few popular open source languages
  - Python on LC
    - Python virtual environments
    - How to install python packages: pytorch, tensorflow

#### Julia on LC

- R on LC
- JupyterHub (out of the box & with custom kernels)
- How to use containers
- How to use spack, a package manager
- How to know what you can install

#### HAVE YOU USED JULIA BEFORE?

- A. Yes, a lot
- B. Yes, a little
- C. Not yet

```
janeh@quartz2498:~$ which julia
/usr/gapps/julia/bin/julia
janeh@quartz1154:~$ cd /usr/gapps/julia/bin/
janeh@quartz1154:/usr/gapps/julia/bin$ ls
julia
     julia-1.5.1 julia-1.6.1-power julia-1.6.3-power
julia-0.6 julia-1.5.3 julia-1.6.2 julia-power
julia-0.7 julia-1.5.3-power julia-1.6.2-power
julia-1.2.0 julia-1.6.1 julia-1.6.3
janeh@quartz1154:/usr/gapps/julia/bin$ ls -l julia
lrwxrwxrwx 1 janeh janeh 31 Oct 8 16:10 julia -> ../julia-1.6.3-x86-64/bin/j
ulia
janeh@quartz1154:/usr/gapps/julia/bin$ ls -l julia-power
lrwxrwxrwx 1 janeh janeh 27 Oct 11 10:12 julia-power -> ../julia-1.6.3-power9
/julia
```

To add this directory to your PATH:

export PATH=\$PATH:/usr/gapps/julia/bin #bash

setenv PATH \$PATH:/usr/gapps/julia/bin #csh

# USING JULIA ON LC

#### janeh@quartz1154:/usr/gapps/julia/bin\$ ./julia

```
Documentation: https://docs.julialang.org
  (_)
                          Type "?" for help, "]?" for Pkg help.
                       Version 1.6.3 (2021-09-23)
                       I Official https://julialang.org/ release
(@v1.6) pkg> add Example
   Updating registry at `~/.julia/registries/General`
   Updating git-repo `https://github.com/JuliaRegistries/General.git`
   Resolving package versions...
   Updating `~/.julia/environments/v1.6/Project.toml`
  [7876af07] + Example v0.5.3
   Updating `~/.julia/environments/v1.6/Manifest.toml`
  [7876af07] + Example v0.5.3
Precompiling project...
  1 dependency successfully precompiled in 3 seconds
julia> using Example
```

julia> hello("LLNL")
"Hello, LLNL"

- A few popular open source languages
  - Python on LC
    - Python virtual environments
    - How to install python packages: pytorch, tensorflow
  - Julia on LC
  - R on LC
- JupyterHub (out of the box & with custom kernels)
- How to use containers
- How to use spack, a package manager
- How to know what you can install

### HAVE YOU USED R BEFORE?

- A. Yes, a lot
- B. Yes, a little
- C. Not yet

#### R v3.6 lives on LC machines at `/usr/bin/R`:

janeh@flash21:~\$ which R
/usr/bin/R
janeh@flash21:~\$ R

R version 3.6.0 (2019-04-26) -- "Planting of a Tree" Copyright (C) 2019 The R Foundation for Statistical Computing Platform: x86\_64-redhat-linux-gnu (64-bit)

R is free software and comes with ABSOLUTELY NO WARRANTY. You are welcome to redistribute it under certain conditions. Type 'license()' or 'licence()' for distribution details.

R is a collaborative project with many contributors. Type 'contributors()' for more information and 'citation()' on how to cite R or R packages in publications.

```
Type 'demo()' for some demos, 'help()' for on-line help, or
'help.start()' for an HTML browser interface to help.
Type 'q()' to quit R.
```

# USING R ON LC

To customize your environment/add packages, `install.packages('<package name>')`.

> install.packages('IRkernel')
Installing package into '/usr/lib64/R/library'
(as 'lib' is unspecified)
Warning in install.packages("IRkernel") :
 'lib = "/usr/lib64/R/library"' is not writable
Would you like to use a personal library instead? (yes/No/cancel) y
Would you like to create a personal library
'<u>~/R/x86\_64-redhat-linux-gnu-library/3.6</u>'
to install packages into? (yes/No/cancel) y

You'll be prompted to create a personal library where you can install packages – similar to how we created a virtual environment to install python packages.

- A few popular open source languages
  - Python on LC
    - Python virtual environments
    - How to install python packages: pytorch, tensorflow
  - Julia on LC
  - R on LC
- JupyterHub (out of the box & with custom kernels)
- How to use containers
- How to use spack, a package manager
- How to know what you can install

#### HAVE YOU USED JUPYTER NOTEBOOKS BEFORE?

- A. Yes, a lot
- B. Yes, a little
- C. Not yet

#### **USING JUPYTERHUB**

On the CZ, log in to JupyterHub at <a href="https://lc.llnl.gov/jupyter">https://lc.llnl.gov/jupyter</a>

After authenticating with your pin and RSA token, you'll be taken to a screen where you can select a server.

| Jupyterhub Home Token Admin | janeh 🕞 | Logout |  |
|-----------------------------|---------|--------|--|
|-----------------------------|---------|--------|--|

### **Server Options**

Select host for notebook launch:

| ✓ borax  |  |  |
|----------|--|--|
| catalyst |  |  |
| corona   |  |  |
| flash    |  |  |
| lassen   |  |  |
| mammoth  |  |  |
| oslic    |  |  |
| pascal   |  |  |
| quartz   |  |  |
| ray      |  |  |
| ruby     |  |  |
| surface  |  |  |

# **USING JUPYTERHUB**

Selecting a machine and hitting "Start server" should take you to a view of your home directory with a heading like

| C ju        | ipyter <mark>hu</mark> l | b        |          |  |  |  |     |      | Logout       | Contr | rol Panel |   |
|-------------|--------------------------|----------|----------|--|--|--|-----|------|--------------|-------|-----------|---|
| Files       | Running                  | Cluste   | ers      |  |  |  |     |      |              |       |           |   |
| Select iter | ns to perform a          | ctions c | on them. |  |  |  |     |      | Uploa        | ad N  | lew 🗸 🕻   | * |
| 0           | <b>- -</b> /             |          |          |  |  |  | Nan | ne 🕹 | Last Modifie | d     | File size |   |

# **USING JUPYTERHUB**

Selecting a machine and hitting "Start server" should take you to a view of your home directory.

You can now create a "New" notebook, as below, and select a kernel. "Python 3" should be available by default!

| Cjupyter <mark>hub</mark>                |        | Logout                 | Control Panel                |
|------------------------------------------|--------|------------------------|------------------------------|
| Files Running Clusters                   |        |                        |                              |
| Select items to perform actions on them. |        | Uple                   | oad New - 2                  |
| 0 - /                                    | Name 🗸 | Notebook:<br>DSSI demo | e kernel                     |
|                                          |        | Julia 1.5.3            |                              |
| aiida-setup-files                        |        | Julia 1.6.3            |                              |
| DaggerExamples                           |        | My awesor<br>OpenCE    | ne kernel                    |
| C delete                                 |        | Python 3               | Create a new notebook with P |

#### See

#### https://hpc.llnl.gov/services/jupyter

for more info on JupyterHub!

- A few popular open source languages
  - Python on LC
    - Python virtual environments
    - How to install python packages: pytorch, tensorflow
  - Julia on LC
  - R on LC
- JupyterHub (out of the box & with custom kernels)
- How to use containers
- How to use spack, a package manager
- How to know what you can install

### **CUSTOM JUPYTERHUB KERNELS**

We'll talk about creating custom kernels for:

- Python
- Julia
- R

For each of these, you'll need to:

- Install a package (ipykernel, IJulia, or IRkernel)
- Check for & possibly create `~/.local/share/jupyter/ kernels/<Directory for custom kernel name>/ kernel.json`

### **CUSTOM JUPYTERHUB KERNELS**

We'll talk about creating custom kernels for:

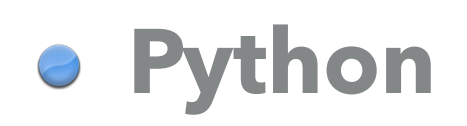

Julia

• R

For each of these, you'll need to:

- Install a package (ipykernel, IJulia, or IRkernel)
- Check for & possibly create `~/.local/share/jupyter/ kernels/<Directory for custom kernel name>/ kernel.json`

# **CUSTOM JUPYTERHUB KERNELS: PYTHON**

#### Install ipykernel into your python virtual environment:

janeh@flash21:~/myvenv\$ source bin/activate (myvenv) janeh@flash21:~/myvenv\$ pip install ipykernel

# **CUSTOM JUPYTERHUB KERNELS: PYTHON**

#### Install your custom kernel to .local in your home directory

(myvenv) janeh@flash21:~/myvenv\$ python3 -m ipykernel install --prefix=\$HOME/.local/ --name 'myve nv\_kernel' --display-name 'myvenv\_kernel' Installed kernelspec myvenv\_kernel in /g/g0/janeh/.local/share/jupyter/kernels/myvenv\_kernel

#### Check that a JSON file with expected format exists for your new kernel:

```
(myvenv) janeh@flash21:~/myvenv$ cd ~/.local/share/jupyter/kernels/
(myvenv) janeh@flash21:~/.local/share/jupyter/kernels$ ls
R dssi-demo-kernel julia-1.5 myvenv_kernel testkernel
(myvenv) janeh@flash21:~/.local/share/jupyter/kernels$ cd myvenv_kernel/
(myvenv) janeh@flash21:~/.local/share/jupyter/kernels/myvenv_kernel$ ls
kernel.json logo-32x32.png logo-64x64.png
(myvenv) janeh@flash21:~/.local/share/jupyter/kernels/myvenv_kernel$ cat kernel.json
"argv": [
 "/g/g0/janeh/myvenv/bin/python3",
 "-m",
 "ipykernel_launcher",
 "-f",
 "{connection_file}"
],
"display_name": "myvenv_kernel",
"language": "python"
}(myvenv) janeh@flash21:~/.local/share/jupyter/kernels/myvenv_kernel$
```

# **CUSTOM JUPYTERHUB KERNELS: PYTHON**

Now, go to JupyterHub and check

- (1) you can access the new kernel
- (2) the kernel has any packages you installed to that virtual environment

| Cjupyterhub                              |        | Logout      | Control Panel |
|------------------------------------------|--------|-------------|---------------|
| Files Running Clusters                   |        |             |               |
| Select items to perform actions on them. |        | Uplo        | ad New - 2    |
|                                          | Name 🔸 | Notebook:   |               |
|                                          |        | DSSI demo   | kernel        |
|                                          |        | Julia 1.5.3 |               |
| aiida-setup-files                        |        | Julia 1.6.3 |               |
|                                          |        | My awesom   | e kernel      |
|                                          |        | OpenCE      |               |
|                                          |        | Python 3    |               |
|                                          |        | R           |               |
| ר DSSI env                               |        | myvenv_ker  | nel           |
## **CUSTOM JUPYTERHUB KERNELS: PYTHON**

Now, go to JupyterHub and check

(1) you can access the new kernel

(2) the kernel has any packages you installed to that virtual environment

| File | Edit Vi                                                                                    | ew Insert                | Cell                          | Kernel                        | Widgets                           | Help | Trusted | Myvenv_kernel O |
|------|--------------------------------------------------------------------------------------------|--------------------------|-------------------------------|-------------------------------|-----------------------------------|------|---------|-----------------|
|      | × 2                                                                                        |                          | N Run                         | C                             | Code                              |      |         |                 |
|      | <pre>In [1]: import torch import tensorflow</pre>                                          |                          |                               |                               |                                   |      |         |                 |
|      | <pre>In [2]: msg = tensorflow.constant("Another hello world"); tensorflow.print(msg)</pre> |                          |                               |                               |                                   |      |         |                 |
|      | Another hello world                                                                        |                          |                               |                               |                                   |      |         |                 |
|      | In [3]:                                                                                    | torch.rand               | (3,3)                         |                               |                                   |      |         |                 |
|      | Out[3]:                                                                                    | tensor([[0<br>[0]<br>[0] | 8326, 0<br>7299, 0<br>5272, 0 | ).7758,<br>).2683,<br>).9425, | 0.8238],<br>0.5755],<br>0.7744]]) |      |         |                 |

# See the sections on custom kernels and home directory installation at

https://hpc.llnl.gov/services/jupyter

for more info!

We'll talk about creating custom kernels for:

- Python
- Julia
- R

For each of these, you'll need to:

- Install a package (ipykernel, IJulia, or IRkernel)
- Check for & possibly create `~/.local/share/jupyter/ kernels/<Directory for custom kernel name>/ kernel.json`

#### First, install IJulia:

#### janeh@oslic7:~\$ julia

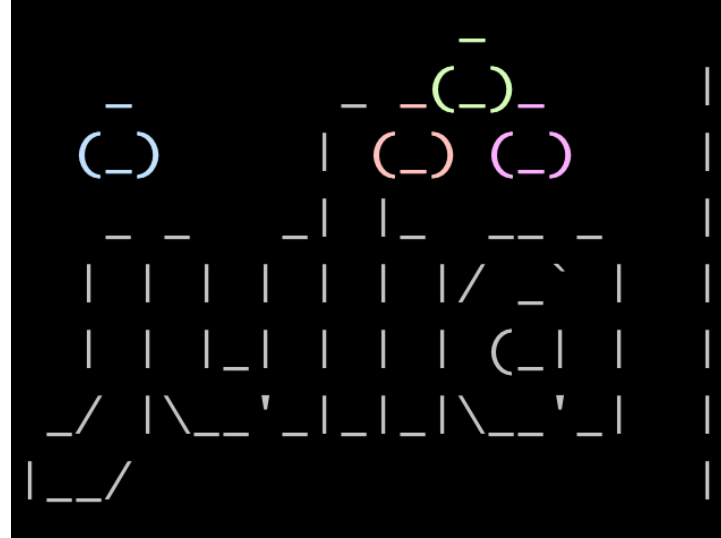

Documentation: https://docs.julialang.org

Type "?" for help, "]?" for Pkg help.

Version 1.6.3 (2021-09-23)

Official https://julialang.org/ release

#### Go to `\$HOME/.local/share/jupyter/kernels`

```
janeh@oslic7:~/.local/share/jupyter/kernels$ ls
                  julia-1.5 myvenv_kernel spack-R
R
dssi-demo-kernel julia-1.6.3 opence testkernel
janeh@oslic7:~/.local/share/jupyter/kernels$ ls julia-1.6.3/
kernel.json
janeh@oslic7:~/.local/share/jupyter/kernels$ cat julia-1.6.3/kernel.json
  "display_name": "Julia 1.6.3",
  "argv": [
    "/collab/usr/gapps/julia/julia-1.6.3-x86-64/bin/julia",
    "-i",
    "--color=yes",
   "--project=@.",
    "/g/g0/janeh/.julia/packages/IJulia/e8kqU/src/kernel.jl",
    "{connection_file}"
  ],
  "language": "julia",
  "env": {},
  "interrupt_mode": "signal"
```

Once you've checked `kernel.json` exists for the desired version of Julia, the Julia kernel will be visible on JupyterHub:

| C Jupyterhub                             | Logout Control Panel                 |
|------------------------------------------|--------------------------------------|
| Files Running Clusters                   |                                      |
| Select items to perform actions on them. | Upload New - 2                       |
|                                          | Name ↓ Notebook:<br>DSSI demo kernel |
|                                          | Julia 1.5.3                          |
| aiida-setup-files                        | Julia 1.6.3                          |

## Selecting your new custom kernel, you can open a Julia notebook:

| 💭 jupyter <mark>hu</mark> | Logout Control Panel               |                         |
|---------------------------|------------------------------------|-------------------------|
| File Edit Vie             | ew Insert Cell Kernel Widgets Help | Trusted 🖋 Julia 1.6.3 O |
|                           | ▲ ↓ NRun ■ C ▶ Code ↓              |                         |
|                           |                                    |                         |
| In [1]:                   | <pre>print("Hello world")</pre>    |                         |
|                           | Hello world                        |                         |
| In [2]:                   | VERSION                            |                         |
| Out[2]:                   | v"1.6.3"                           |                         |

We'll talk about creating custom kernels for:

- Python
- Julia
- R

For each of these, you'll need to:

- Install a package (ipykernel, IJulia, or IRkernel)
- Check for & possibly create `~/.local/share/jupyter/ kernels/<Directory for custom kernel name>/ kernel.json`

#### First, fire up the default R on LC:

```
janeh@flash21:~$ which R
/usr/bin/R
janeh@flash21:~$ R
```

```
R version 3.6.0 (2019-04-26) -- "Planting of a Tree"
Copyright (C) 2019 The R Foundation for Statistical Computing
Platform: x86_64-redhat-linux-gnu (64-bit)
```

```
R is free software and comes with ABSOLUTELY NO WARRANTY.
You are welcome to redistribute it under certain conditions.
Type 'license()' or 'licence()' for distribution details.
```

```
R is a collaborative project with many contributors.
Type 'contributors()' for more information and
'citation()' on how to cite R or R packages in publications.
```

```
Type 'demo()' for some demos, 'help()' for on-line help, or
'help.start()' for an HTML browser interface to help.
Type 'q()' to quit R.
```

#### Install IRKernel via `install.packages('IRkernel')`:

```
> install.packages('IRkernel')
Installing package into '/usr/lib64/R/library'
(as 'lib' is unspecified)
Warning in install.packages("IRkernel") :
    'lib = "/usr/lib64/R/library"' is not writable
Would you like to use a personal library instead? (yes/No/cancel) y
Would you like to create a personal library
'<u>~/R/x86_64-redhat-linux-gnu-library/3.6</u>'
to install packages into? (yes/No/cancel) y
```

You'll be prompted to create a personal library where you can install packages – similar to how we created a virtual environment to install python packages.

You'll next be prompted to select a "CRAN mirror", a web server from which to download IRkernel. (I chose #75.)

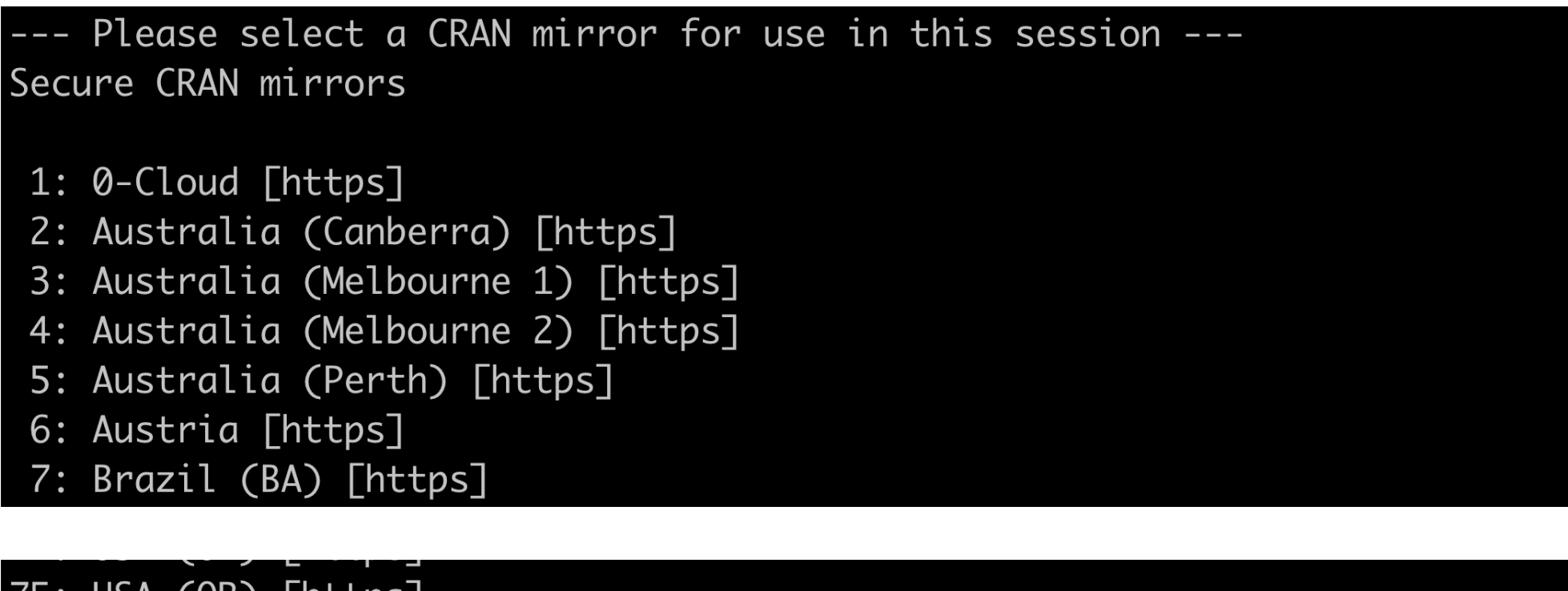

- 75: USA (OR) [https]
- 76: USA (TN) [https]
- 77: USA (TX 1) [https]
- 78: Uruguay [https]
- 79: (other mirrors)

Selection: 75
trying URL 'https://ftp.osuosl.org/pub/cran/src/contrib/IRkernel\_1.2.tar.gz'
Content type 'application/x-gzip' length 62663 bytes (61 KB)

downloaded 61 KB

Create a new directory called `.local/share/jupyter/kernels/R`

janeh@flash21:~\$ mkdir .local/share/jupyter/kernels/R/

Create a new directory called `.local/share/jupyter/kernels/R`

janeh@flash21:~\$ mkdir .local/share/jupyter/kernels/R/

where you will create a file, `kernel.json`

janeh@flash21:~\$ cd .local/share/jupyter/kernels/R/ janeh@flash21:~/.local/share/jupyter/kernels/R\$ touch kernel.json

Create a new directory called `.local/share/jupyter/kernels/R`

janeh@flash21:~\$ mkdir .local/share/jupyter/kernels/R/

where you will create a file, `kernel.json`

janeh@flash21:~\$ cd .local/share/jupyter/kernels/R/ janeh@flash21:~/.local/share/jupyter/kernels/R\$ touch kernel.json

and populate it with the following information:

```
janeh@flash21:~/.local/share/jupyter/kernels/R$ cat kernel.json
{"argv": ["/usr/bin/R", "--quiet", "-e", "IRkernel::main()", "--args", "{connection_file}"],
    "display_name":"R",
    "language":"R"
```

Now, go to JupyterHub and check that you can use R!

| Cjupyter <mark>hub</mark>                | Logout | Control Panel          |             |
|------------------------------------------|--------|------------------------|-------------|
| Files Running Clusters                   |        |                        |             |
| Select items to perform actions on them. |        | Upl                    | oad New - 2 |
|                                          | Name 🗸 | Notebook:<br>DSSI demo | o kernel    |
|                                          |        | Julia 1.5.3            |             |
| aiida-setup-files                        |        | Julia 1.6.3            |             |
| DaggerExamples                           |        | My awesor<br>OpenCE    | ne kernel   |
|                                          |        | Python 3               |             |
|                                          |        | R                      |             |

Now, go to JupyterHub and check that you can use R!

| C Jupyterh                                         | ub Untitled1 (unsaved changes)       | Logout Control Panel |  |  |  |  |
|----------------------------------------------------|--------------------------------------|----------------------|--|--|--|--|
| File Edit \                                        | /iew Insert Cell Kernel Widgets Help | Trusted 🖋 R O        |  |  |  |  |
|                                                    | ▲ ↓ N Run ■ C ▶ Code ↓               |                      |  |  |  |  |
|                                                    |                                      |                      |  |  |  |  |
| <pre>In [1]: mystring &lt;- "R says hello!";</pre> |                                      |                      |  |  |  |  |
| In [2]:                                            | <pre>print(mystring)</pre>           |                      |  |  |  |  |
|                                                    | [1] "R says hello!"                  |                      |  |  |  |  |

#### https://hpc.llnl.gov/services/Jupyter/R

#### AGENDA

- A few popular open source languages
  - Python on LC
    - Python virtual environments
    - How to install python packages: pytorch, tensorflow
  - Julia on LC
  - R on LC
- JupyterHub (out of the box & with custom kernels)
- How to use containers
- How to use spack, a package manager
- How to know what you can install

## HAVE YOU WORKED WITH CONTAINERS (LIKE DOCKER) BEFORE? 54

- A. Yes, a lot
- B. Yes, a little
- C. Not yet

You can use containers to work with an application that isn't installed/supported on LC machines, without needing to install the app yourself.

LC uses Singularity rather than Docker to run containers, but your **Docker containers will work with Singularity!** 

For example, say you want the latest python available here:

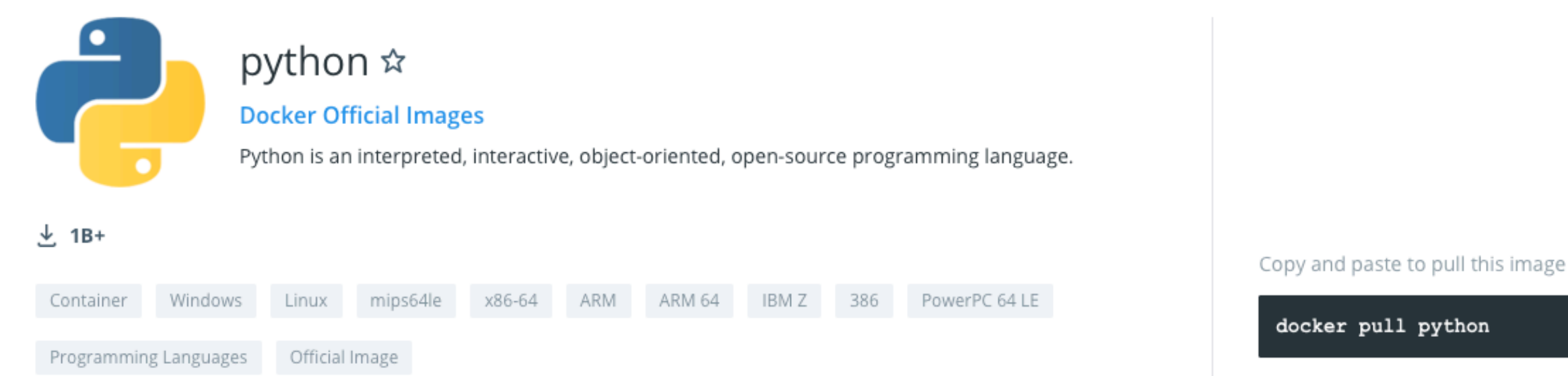

View Available Tags

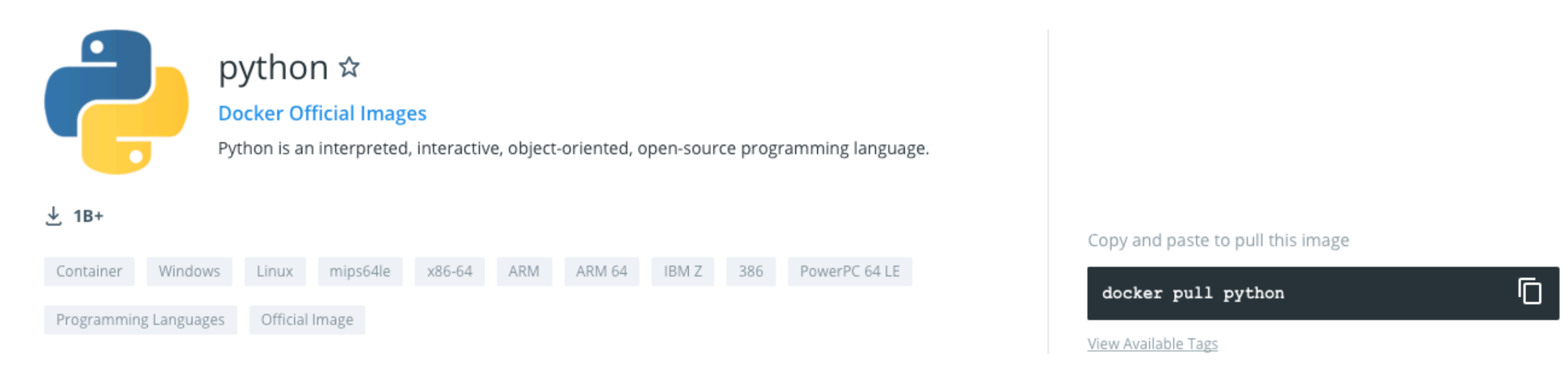

`singularity pull <name\_for\_container\_img> docker://<name\_from\_dockerhub>`

janeh@flash21:~/Singularity/DSSI\$ singularity pull mypython.img docker://python INFO: Converting OCI blobs to SIF format INFO: Starting build... Getting image source signatures

Creates a file, `<name\_for\_container\_img>`

janeh@flash21:~/Singularity/DSSI\$ ls
mypython.img

You can "shell into" a container, allowing you to work with whatever binaries/apps live inside:

```
janeh@flash21:~/Singularity/DSSI$ which python3
/usr/tce/bin/python3
janeh@flash21:~/Singularity/DSSI$ python3
Python 3.7.2 (default, Feb 26 2019, 08:59:10)
[GCC 4.9.3] on linux
Type "help", "copyright", "credits" or "license" for more information.
>>> exit()
janeh@flash21:~/Singularity/DSSI$ singularity shell mypython.img bash
Singularity> which python3
/usr/local/bin/python3
Singularity> python3
Python 3.9.5 (default, May 12 2021, 15:26:36)
[GCC 8.3.0] on linux
Type "help", "copyright", "credits" or "license" for more information.
>>>
```

When you're "in" the container, you can use the container apps but access your local filesystem\*

janeh@flash21:~/Singularity/DSSI\$ singularity shell mypython.img bash Singularity> ls mypython.img Singularity> pwd /g/g0/janeh/Singularity/DSSI Singularity> echo \$HOME /g/g0/janeh

\*Your home directory is viewable by default, but you have to explicitly "mount" other LC file systems. See the docs!

Without "entering" the container, you can execute commands as if you were inside the container with

`singularity exec <container> <command to run inside container>`

janeh@flash21:~/Singularity/DSSI\$ singularity exec mypython.img python3 -c 'print("hello!")'
hello!

Similarly, you could work with R v4.1.0 using a container:

janeh@flash21:~/Singularity/DSSI\$ singularity pull myR.img docker://r-base

Similarly, you could work with R v4.1.0 using a container:

janeh@flash21:~/Singularity/DSSI\$ singularity pull myR.img docker://r-base

janeh@flash21:~/Singularity/DSSI\$ singularity shell myR.img bash Singularity> R

R version 4.1.0 (2021-05-18) -- "Camp Pontanezen" Copyright (C) 2021 The R Foundation for Statistical Computing Platform: x86\_64-pc-linux-gnu (64-bit)

R is free software and comes with ABSOLUTELY NO WARRANTY. You are welcome to redistribute it under certain conditions. Type 'license()' or 'licence()' for distribution details.

Natural language support but running in an English locale

R is a collaborative project with many contributors. Type 'contributors()' for more information and 'citation()' on how to cite R or R packages in publications.

```
Type 'demo()' for some demos, 'help()' for on-line help, or
'help.start()' for an HTML browser interface to help.
Type 'q()' to quit R.
```

```
> msg <- "Hello!"
> print(msg)
```

#### See

#### https://lc.llnl.gov/cloud/services/Singularity/

for our docs with more examples.

#### AGENDA

- A few popular open source languages
  - Python on LC
    - Python virtual environments
    - How to install python packages: pytorch, tensorflow
  - Julia on LC
  - R on LC
- JupyterHub (out of the box & with custom kernels)
- How to use containers
- How to use spack, a package manager
- How to know what you can install

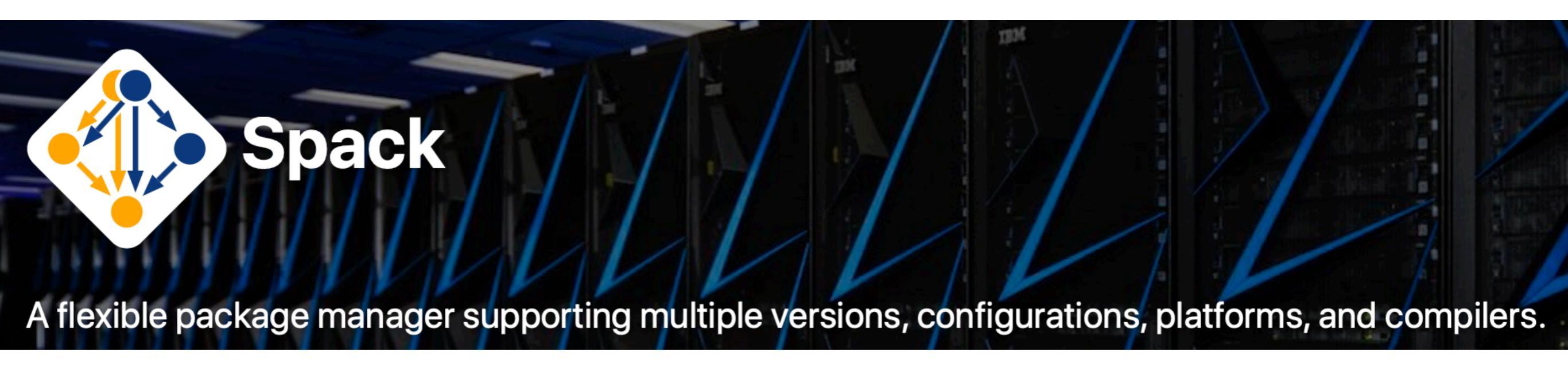

Can find docs and tutorials at

https://spack.readthedocs.io/en/latest/getting\_started.html

As well as a list of all available packages at

https://spack.readthedocs.io/en/latest/package\_list.html#r-irkernel

First, install Spack with `git clone...`

janeh@flash21:~\$ git clone https://github.com/spack/spack.git Cloning into 'spack'... remote: Enumerating objects: 283370, done. remote: Counting objects: 100% (419/419), done. remote: Compressing objects: 100% (249/249), done. remote: Total 283370 (delta 134), reused 324 (delta 73), pack-reused 282951 Receiving objects: 100% (283370/283370), 114.64 MiB | 27.24 MiB/s, done. Resolving deltas: 100% (120374/120374), done. Updating files: 100% (8162/8162), done.

First, install Spack with `git clone...`

Source your Spack environment to configure paths.

janeh@flash21:~\$ git clone https://github.com/spack/spack.git Cloning into 'spack'... remote: Enumerating objects: 283370, done. remote: Counting objects: 100% (419/419), done. remote: Compressing objects: 100% (249/249), done. remote: Total 283370 (delta 134), reused 324 (delta 73), pack-reused 282951 Receiving objects: 100% (283370/283370), 114.64 MiB | 27.24 MiB/s, done. Resolving deltas: 100% (120374/120374), done. Updating files: 100% (8162/8162), done. janeh@flash21:~\$ cd spack/share/spack/ janeh@flash21:~/spack/share/spack\$ . setup-env.sh And then you're ready to install packages!

`spack install <packagename>`

janeh@flash21:~\$ git clone https://github.com/spack/spack.git Cloning into 'spack'... remote: Enumerating objects: 283370, done. remote: Counting objects: 100% (419/419), done. remote: Compressing objects: 100% (249/249), done. remote: Total 283370 (delta 134), reused 324 (delta 73), pack-reused 282951 Receiving objects: 100% (283370/283370), 114.64 MiB | 27.24 MiB/s, done. Resolving deltas: 100% (120374/120374), done. Updating files: 100% (8162/8162), done. janeh@flash21:~\$ cd spack/share/spack/ janeh@flash21:~/spack/share/spack\$ . setup-env.sh janeh@flash21:~/spack/share/spack\$ spack install r

Often this will be enough to get a clean installation.

Here, Spack complained about my compiler (gcc) version:

janeh@flash21:~\$ git clone https://github.com/spack/spack.git Cloning into 'spack'... remote: Enumerating objects: 283370, done. remote: Counting objects: 100% (419/419), done. remote: Compressing objects: 100% (249/249), done. remote: Total 283370 (delta 134), reused 324 (delta 73), pack-reused 282951 Receiving objects: 100% (283370/283370), 114.64 MiB | 27.24 MiB/s, done. Resolving deltas: 100% (120374/120374), done. Updating files: 100% (8162/8162), done. janeh@flash21:~\$ cd spack/share/spack/ janeh@flash21:~/spack/share/spack\$ . setup-env.sh janeh@flash21:~/spack/share/spack\$ spack install r ==> Error: Conflicts in concretized spec "r@4.1.0%gcc@4.9.3~X~external-lapack~memory\_profiling~rm ath arch=linux-rhel7-haswell/zufij6s" List of matching conflicts for spec:

icu4c@67.1%gcc@4.9.3 cxxstd=11 arch=linux-rhel7-haswell

^python@3.8.10%gcc@4.9.3+bz2+ctypes+dbm~debug+libxml2+lzma~nis~optimizations+pic+pyexpat+ pythoncmd+readline+shared+sqlite3+ssl~tix~tkinter~ucs4+uuid+zlib patches=0d98e93189bc278fbc37a50e d7f183bd8aaf249a8e1670a465f0db6bb4f8cf87 arch=linux-rhel7-haswell

To fix this, I used the module system to find and load a newer version of gcc:

janeh@flash21:~/spack/share/spack\$ module avail gcc

|              |     |           | /usr/tce/modu | lefiles/Core |            |
|--------------|-----|-----------|---------------|--------------|------------|
| gcc/4.8-redh | at  | gcc/6.1.0 | gcc/7.3.0     | gcc/8.3.1    | gcc/10.2.1 |
| gcc/4.9.3    | (D) | gcc/7.1.0 | gcc/8.1.0     | gcc/9.3.1    |            |

Where:

```
D: Default Module
```

Use "module spider" to find all possible modules and extensions. Use "module keyword key1 key2 ..." to search for all possible modules matching any of the "keys".

janeh@flash21:~/spack/share/spack\$ module load gcc/10.2.1

```
Lmod is automatically replacing "intel/19.0.4" with "gcc/10.2.1".
```

Due to MODULEPATH changes, the following have been reloaded: 1) mvapich2/2.3

I then registered the new compiler (version 10.2.1 of gcc) and used the syntax

`spack install <package> %<compiler\_name>@<compiler\_version>`

janeh@flash21:~/spack/share/spack\$ spack compiler find

- ==> Added 1 new compiler to /g/g0/janeh/.spack/linux/compilers.yaml
  gcc@10.2.1
- ==> Compilers are defined in the following files:
   /g/g0/janeh/.spack/linux/compilers.yaml

janeh@flash21:~/spack/share/spack\$ spack install r %gcc@10.2.1

After this, R version 4.1.0 installed successfully.

With `spack find` I can see both what's installed and where.

```
janeh@flash21:~$ spack find
==> 29 installed packages
-- linux-rhel7-haswell / gcc@10.2.1
                                  _____
berkeley-db@18.1.40 gettext@0.21
                                                      pcre2@10.36
                                                                    sqlite@3.35.5
                                  libmd@1.0.3
bzip2@1.0.8
                                  libunistring@0.9.10
                                                      perl@5.32.1
                   icu4c@67.1
                                                                    tar@1.34
                                  libxml2@2.9.10
curl@7.76.1
                                                      pkgconf@1.7.4
                   libbsd@0.11.3
                                                                    util-linux-uuid@2.36.2
diffutils@3.7
                   libffi@3.3
                                  ncurses@6.2
                                                      python@3.8.10
                                                                    xz@5.2.5
expat@2.3.0
                                  openjdk@11.0.8_10
                   libiconv@1.16
                                                                    zlib@1.2.11
                                                      r@4.1.0
gdbm@1.19
                   libidn2@2.3.0
                                  openssl@1.1.1k
                                                      readline@8.1
janeh@flash21:~$ spack find r
==> 1 installed package
-- linux-rhel7-haswell / gcc@10.2.1 -----
r@4.1.0
janeh@flash21:~$ spack find --paths r
==> 1 installed package
-- linux-rhel7-haswell / gcc@10.2.1 ------
r@4.1.0 /g/g0/janeh/spack/opt/spack/linux-rhel7-haswell/gcc-10.2.1/r-4.1.0-kr3ugnzx2qmoggyeti4ce
pjzx7n3i4yp
```

#### `spack load <package>` allows me to find my new package:

janeh@flash21:~\$ which R

/usr/bin/R janeh@flash21:~\$ spack load r janeh@flash21:~\$ which R ~/spack/opt/spack/linux-rhel7-haswell/gcc-10.2.1/r-4.1.0-kr3ugnzx2qmoggyeti4cepjzx7n3i4yp/bin/R janeh@flash21:~\$ R

R version 4.1.0 (2021-05-18) -- "Camp Pontanezen" Copyright (C) 2021 The R Foundation for Statistical Computing Platform: x86\_64-pc-linux-gnu (64-bit)

R is free software and comes with ABSOLUTELY NO WARRANTY. You are welcome to redistribute it under certain conditions. Type 'license()' or 'licence()' for distribution details.

R is a collaborative project with many contributors. Type 'contributors()' for more information and 'citation()' on how to cite R or R packages in publications.

```
Type 'demo()' for some demos, 'help()' for on-line help, or 'help.start()' for an HTML browser interface to help.
Type 'q()' to quit R.
```
## AGENDA

- A few popular open source languages
  - Python on LC
    - Python virtual environments
    - How to install python packages: pytorch, tensorflow
  - Julia on LC
  - R on LC
- JupyterHub (out of the box & with custom kernels)
- How to use containers
- How to use spack, a package manager
- How to know what you can install

## WHAT YOU CAN INSTALL

See SMDB for prior approvals (<u>https://smdb.llnl.gov/</u>) and reach out to the hotline if you're unsure (<u>lc-hotline@llnl.gov</u>)

|                           |                        | 0                   | smdb.linl.gov                      | Ċ                                                  |                                                   | 0 1          |
|---------------------------|------------------------|---------------------|------------------------------------|----------------------------------------------------|---------------------------------------------------|--------------|
|                           |                        |                     | Data on this site is for Offi      | cial Use Only                                      |                                                   |              |
| Lawrence<br>National L    | Livermore<br>aboratory | Softwa              | are Management Database            |                                                    |                                                   |              |
| About F                   | Requests               | Cloud Approvals     | Other Software Catalogs            | Hello herrimar                                     | 1! New Req                                        | uest Logout  |
|                           |                        |                     |                                    |                                                    |                                                   |              |
|                           |                        |                     |                                    |                                                    |                                                   |              |
| Reminder! U               | lsers / svste          | em administrators a | re responsible for keeping non-LLN | NL managed software patched and                    | l up to date. per                                 | CSP IM-2015. |
| Reminder! U               | lsers / syste          | em administrators a | re responsible for keeping non-LLN | NL managed software patched and                    | l up to date, per                                 | CSP IM-2015. |
| Reminder! U               | lsers / syste          | em administrators a | re responsible for keeping non-LLN | NL managed software patched and                    | up to date, per                                   | CSP IM-2015. |
| Reminder! U               | lsers / syste          | em administrators a | re responsible for keeping non-LLN | NL managed software patched and<br>My Requests Sea | d up to date, per<br>arch: IRkernel               | CSP IM-2015. |
| Reminder! U               | lsers / syste          | em administrators a | re responsible for keeping non-LLN | NL managed software patched and<br>My Requests Sea | arch: IRkernel                                    | CSP IM-2015. |
| Reminder! U<br>Package Na | lsers / syste          | em administrators a | re responsible for keeping non-LLN | NL managed software patched and<br>My Requests Sea | arch: IRkernel<br>Classified<br>(iSRD &<br>iSNSI) | CSP IM-2015. |

Additionally, any python packages in wheelhouse are approved:

https://www-lc.llnl.gov/python/wheelhouse/

Over 1100 packages, including multiple versions.

## DISCLAIMER

This document was prepared as an account of work sponsored by an agency of the United States government. Neither the United States government nor Lawrence Livermore National Security, LLC, nor any of their employees makes any warranty, expressed or implied, or assumes any legal liability or responsibility for the accuracy, completeness, or usefulness of any information, apparatus, product, or process disclosed, or represents that its use would not infringe privately owned rights. Reference herein to any specific commercial product, process, or service by trade name, trademark, manufacturer, or otherwise does not necessarily constitute or imply its endorsement, recommendation, or favoring by the United States government or Lawrence Livermore National Security, LLC. The views and opinions of authors expressed herein do not necessarily state or reflect those of the United States government or Lawrence Livermore National Security, LLC, and shall not be used for advertising or product endorsement purposes.